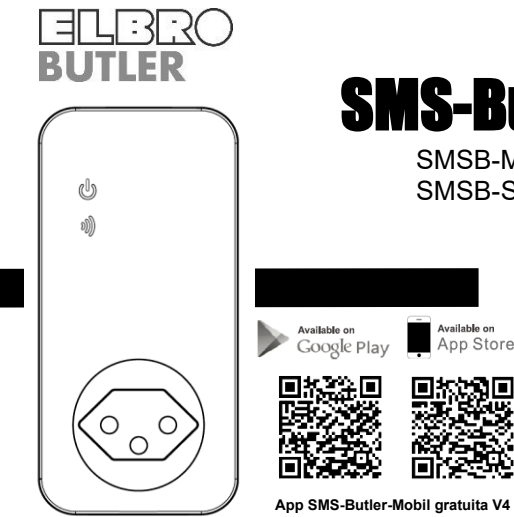

# **SMS-Butler-Mobile**

SMSB-M1-V4 (presa master) SMSB-S1-V4 (presa slave)

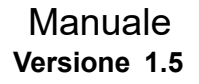

## SMS-Butler-Mobile presa di corrente

Grazie per aver scelto il nostro SMS-Butler-Mobile.

l'SMS-Butler-Mobile è una presa telecomandata con modulo GSM. L'uscita ad alta corrente può essere attivata e disattivata tramite un comando per SMS o premendo un pulsante sul dispositivo. Puoi aggiungere fino a quattro prese slave a una presa master. Ciò significa che è possibile controllare e monitorare in remoto un totale di cinque prese di corrente con una singola scheda SIM. La portata massima tra la presa master e quella slave è di 30 metri. Per l'applicazione sono necessarie una rete GSM e una scheda SIM disponibile in commercio.

Questa brochure si applica ai modelli SMSB-M1-V4 e SMSB-S1-V4. I dettagli della funzione e delle operazioni avanzate di queste prese sono descritti in questo manuale.

www.elbro.com

# Contenuto

| Istruzioni di sicurezza |                                           |     |  |
|-------------------------|-------------------------------------------|-----|--|
| Esclusione              | Esclusione di responsabilità              |     |  |
| 1.1                     | Fornitura                                 | .11 |  |
| 1.2                     | Controlli e funzioni                      | 13  |  |
| 1.3                     | Schermi di controllo                      | 16  |  |
| 2.1                     | Autorizzazioni utente                     | 17  |  |
| 2.2                     | Comandi SMS                               | 18  |  |
| 3.1                     | Primi passi                               | 18  |  |
| 3.1.1                   | Salva il numero dell'utente principale    | 20  |  |
| 3.1.2                   | Modifica il numero dell'utente principale | 20  |  |
| 3.1.3                   | Registrare i membri della famiglia        | 21  |  |

| 3.1.4 | Controlla il numero del familiare                   | 21 |
|-------|-----------------------------------------------------|----|
| 3.1.5 | Rimuovi un membro della famiglia                    | 22 |
| 3.2   | Collegamento a una presa slave                      | 22 |
| 3.2.1 | Collegamento a una presa slave (spiegazione rapida) | 24 |
| 3.3   | Accendere e spegnere la spina                       | 24 |
| 3.4   | Attivare e disattivare l'uscita con un ritardo      | 25 |
| 3.5   | Controllo del calendario                            | 27 |
| 3.5.1 | Attiva il controllo del calendario                  | 27 |
| 3.5.2 | Impostazione del calendario                         | 28 |
| 3.6   | Controllo termostato                                | 30 |
| 3.6.1 | Attivare il controllo del termostato                | 30 |
| 3.6.2 | Regolare il controllo del termostato                | 32 |
| 3.6.3 | Disattivare il controllo del termostato             | 33 |
|       |                                                     |    |

|   | 3.7         | Allarme temperatura                              | 33 |
|---|-------------|--------------------------------------------------|----|
|   | 3.8         | SMS premendo il pulsante M                       | 35 |
|   | 3.9         | SMS in caso di mancanza di corrente e ripristino | 36 |
|   | 3.10        | Notifica SMS agli utenti                         | 37 |
|   | 3.11        | Controllo dello stato                            | 37 |
|   | 3.12        | Notifica quando il segnale GSM è debole          | 38 |
|   | 3.13        | per modificare la password                       | 39 |
|   | 3.14        | Ripristina dalla presa                           | 40 |
|   | 3.15        | Funzione di chiamata                             | 40 |
|   | 3.16        | Controllo SMS protetto da password               | 41 |
|   | 3.17        | Cambiare la lingua                               | 42 |
|   | 4.1         | Dati tecnici                                     | 43 |
|   | 4.2         | Appendice: elenco di comandi SMS                 | 44 |
| / | w.elbro.com | 5 info@elbro.com                                 |    |

Nota: 54

- 1. Per prima cosa procurati una scheda SIM per la rete di telefonia mobile GSM e inserisci la scheda nell'SMS Butler Mobile. Il numero della carta SIM è indicato qui come numero SMS di Butler Mobile.
- L'utente deve attivare l'ID chiamante della carta SIM e disattivare il codice PIN della carta SIM. In questo caso, contattare il provider di rete GSM per assistenza.
- 3. Per prima cosa cambia la password di fabbrica. Mantieni segreto il numero della carta SIM e la password. Condividi queste informazioni solo con utenti autorizzati per garantire la sicurezza.

### Istruzioni di sicurezza

- Questa presa di corrente è progettata per l'uso in abitazioni private o in ufficio. Non utilizzare la presa per apparecchi elettrici destinati ad uso industriale o commerciale o per grandi elettrodomestici, dispositivi di riscaldamento e raffreddamento.
- Prima dell'uso assicurarsi di avere un buon campo gsm.
- Il consumo energetico dei dispositivi collegati alla presa non deve superare i 2300 W e la corrente di 10 A.
- I dispositivi elettrici con un consumo di energia superiore a 1500 W devono essere collegati alla massa terra.
- Non cortocircuitare la spina.
- Non toccare la presa con oggetti metallici o con le mani.
- Questa presa è prevista solo per uso interno. Non utilizzare la presa in un ambiente umido, chimicamente aggressivo o polveroso.
- Evitare di scuotere o fare cadere la presa per evitare un danneggiamento.

- Questa presa funziona con un segnale radio. Proteggere il dispositivo da dispositivi elettronici che potrebbero interferire con i segnali radio.
- Spegnere la presa elettrica e il telefono cellulare quando si entra in aree esplosive.
- La presa deve essere collegata solo a un alimentatore come indicato sulla targhetta. L'uso con altri tipi di corrente può danneggiare la spina.
- Tenere la spina e gli accessori fuori dalla portata dei bambini.

### Esclusione di responsabilità

- Lavoriamo sulla base di una politica di continuo sviluppo. Ci riserviamo il diritto di apportare modifiche e miglioramenti a qualsiasi punto vendita descritto in questo documento senza preavviso.
- 2. Per le informazioni più recenti su questo punto vendita, visitare: http://www.elbro.com. Non garantiamo la veridicità, l'affidabilità o qualsiasi altro contenuto di questo documento, ad eccezione delle normative appropriate. Non forniamo inoltre alcuna garanzia per il mercato appropriato dell'outlet o per la promessa dell'area appropriata. Non siamo responsabili per l'uso

illegale di questa spina/presa.

- Non ci assumiamo alcuna responsabilità per perdita di guadagno o per danni speciali, incidentali, consequenziali o indiretti, qualunque sia la causa.
- 4. Il contenuto di questo documento viene fornito "così com'è". Ad eccezione di quanto richiesto dalla legge applicabile, nessuna garanzia, esplicita o implicita, inclusa, ma non limitata a, l'accuratezza, l'affidabilità o il contenuto di questo documento. Ci riserviamo il diritto di modificare questo documento o di annullare determinate funzioni in qualsiasi momento senza preavviso.

### 1.1 Fornitura

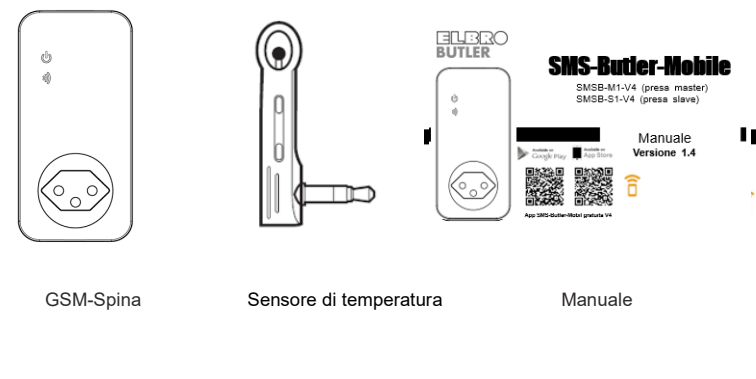

### Panoramica degli articoli

| Numero<br>dell'articolo | Presa GSM<br>master | Presa GSM<br>slave | Sensore<br>temperatura | Manuale |
|-------------------------|---------------------|--------------------|------------------------|---------|
| SMSB-M1-V4              | 1x                  |                    | 1x                     | 1x      |
| SMSB-S1-V4              |                     | 1x                 | 1x                     | 1x      |
| SMSB-S1-V4S1            | 1x                  | 1x                 | 2x                     | 2x      |
| SMSB-S1-V4S2            | 1x                  | 2x                 | Зx                     | Зx      |
| SMSB-S1-V4S3            | 1x                  | Зx                 | 4x                     | 4x      |
| SMSB-S1-V4S4            | 1x                  | 4x                 | 5x                     | 5x      |

### 1.2 Controlli e funzioni

Manuale della presa di corrente SMSB-Butler-Mobile

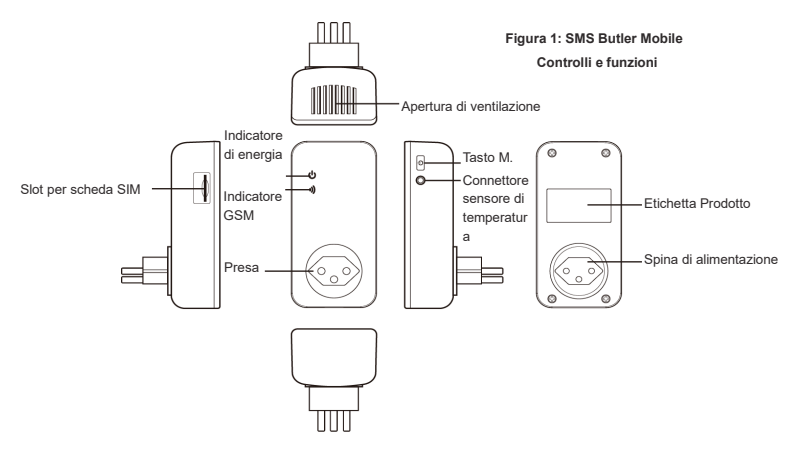

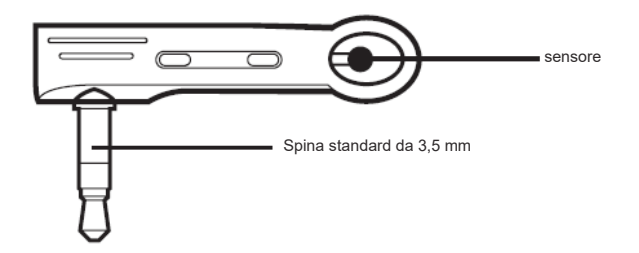

Figura 2: controlli e funzioni del sensore di temperatura

www.elbro.com

info@elbro.com

### 1.3 Schermi di controllo

| Modele                     | Indicatore                | Azione                  | Stato                                                                       |
|----------------------------|---------------------------|-------------------------|-----------------------------------------------------------------------------|
|                            | Indicazione di<br>energia | Spento                  | Alimentazione della presa<br>disattiva                                      |
|                            |                           | Acceso fisso            | Alimentazione della presa<br>attivata                                       |
| SMSB-M1-V4 e<br>SMSB-S1-V4 | Indicazione<br>GSM        | Lampeggia<br>lentamente | Ricerca rete GSM<br>oconnessione alla presa<br>master persa<br>(SMSB-S1-V4) |
|                            |                           | Pulsa lentamente        | Modalità standby                                                            |
|                            |                           | Acceso per 3<br>secondi | Ripristina le impostazioni di<br>fabbrica                                   |

### 2.1 Autorizzazioni utente

La spina può essere impostata o regolata tramite comando SMS. Esistono due livelli di autorizzazione:

#### Utente principale:

Solo un utente principale dispone dell'autorizzazione per tutte le funzioni di SMS-Butler-Mobile. Per attivare tutte le funzioni della presa è necessario registrare il numero di telefono dell'utente principale. È autorizzato un solo numero di cellulare delL'utente master per presa di rete GSM.

#### Membro della famiglia:

Quattro membri della famiglia hanno il potere di accendersi e spegnere, controllare la temperatura e ricevere un allarme quando lo stato operativo cambia.

Altri telefoni cellulari non hanno autorizzazione.

### 2.2 Comandi SMS

- Formato del comando SMS: # Codice # contenuto #.
- Il numero massimo di cifre per il numero di telefono è 16.
- C'è una risposta da SMS-Butler-Mobile dopo aver ricevuto un comando SMS.

### 占 Nota

- Il simbolo "#" non deve essere ignorato nel comando SMS.
- Non sono ammessi spazi all'interno dei comandi.

### 3.1 Primi passi

- Inserire la scheda SIM nella presa di SMS-Butler-Mobile con i contatti rivolti verso l'alto. Fare riferimento all'illustrazione sulla presa di corrente. Lo slot per schede SIM è sul lato.
- Quindi inserire il sensore di temperatura.

#### Avviare:

1. Collega SMS Butler Mobile a una presa da 230 volt.

Schermo GSM lampeggia lentamente per circa 15 secondi, per poi passare allo stato di lampeggio lento. La registrazione nella rete GSM è ora completa e il dispositivo è pronto per funzionare.

Lo stato standard della presa di corrente è disabilitato.

- 2. Collegare un dispositivo elettrico all'uscita di del SMS Butler Mobile.
- Premere il pulsante M (vedi figura 1) per circa 1 secondo per attivare o disattivare l'uscita della presa. Dopo aver inserito i numeri di telefono, la presa di corrente può essere controllata tramite comandi SMS.

### 🔒 Nota:

 Se la spia GSM lampeggia continuamente in modo lento, la scheda SIM funziona in modo anomalo e tutte le funzioni della presa non saranno valide. La forza del segnale GSM influisce sul funzionamento della presa. Pertanto, assicurarsi di disporre di un segnale GSM forte prima di iniziare a utilizzare il dispositivo.  Invia un SMS di prova prima del primo utilizzo. Ciò consente all'utente di verificare la connessione alla rete GSM del SMS-Butler-Mobile.

### 3.1.1 Salva il numero dell'utente principale

 Invia il seguente SMS dal tuo cellulare (il numero di telefono è il numero dell'utente principale):

 registrare il numero utente principale sulla presa
 #00#
 (1)

Dopo la registrazione con successo, riceverai il seguente messaggio: Welcome! The password is 1234.

### 3.1.2 Modifica il numero dell'utente principale

L'utente master invia il seguente comando per SMS a

 Modifica del numero utente principale:
 #14#NuovoNumeroMaster#
 (2)

Nuovo numero utente principale rappresenta il nuovo numero di cellulare dell'utente principale.

### 3.1.3 Registrare i membri della famiglia

È possibile memorizzare nella presa fino a 4 numeri di telefono dei membri della famiglia. Membri della famiglia avere l'autorità di inviare un comando per SMS per attivare e disattivare la presa.

#### 💥 Procedura

L'utente master invia il seguente comando per SMS a

Registrare un numero di famiglia: #06#Numero membro della famiglia# (3)

• Numero di membro della famiglia rappresenta il numero di cellulare del familiare.

### 3.1.4 Controlla il numero del familiare

L'utente master inviare il seguente #06# (4) comando per SMS per verificare il numero del familiare:

### 3.1.5 Rimuovi un membro della famiglia

#### Procedura

L'utente master invia il seguente comando per SMS a Rimuovere un membro della <u>#15#Numero di membro della famiglia#</u> (5) famiglia: Rimuovi tutti i membri della <u>#15#</u> (6) famiglia:

### 3.2 Collegamento a una presa slave

### 🖨 Nota

#### Le prese master acquistate prima del 2021 non supportano le prese slave.

L'utente master invia un SMS per aggiungere una presa slave alla presa master. Assicurarsi che la presa slave sia nell'impostazione di fabbrica. Se la presa slave è già stata accoppiata con una presa master, premere il pulsante M per 30 secondi per ripristinare il dispositivo alle impostazioni di fabbrica. Le prese possono essere collegate con il seguente comando SMS:

#### Collegamento a una presa slave: #60#Nome# (7)

Riceverai quindi la seguente risposta SMS: "Accendi subito la presa "Nome"!". Collegare la presa slave. Il LED lampeggia per primo. Non appena il LED lampeggia, la presa slave è collegata alla presa master. Per collegare un'altra presa slave, ripetere il processo descritto da 3.2.

### 🛆 Nota

- Il "Nome" della presa slave può essere scelto liberamente ed è necessario per identificare la presa slave.
- Se sono presenti più punti vendita slavi, i nomi devono essere diversi.
- Il nome del socket slave può contenere solo i seguenti caratteri: a-z e 0-9 (senza dieresi äöü)
- Inviare il seguente comando per SMS per scollegare nuovamente il socket slave:

| Scollegamento della presa slave: | <u>#71#Nome#</u> | (8) |
|----------------------------------|------------------|-----|
| Scollegare tutte le prese slave  | <u>#71#</u>      | (9) |

### 3.2.1 Collegamento a una presa slave (spiegazione rapida)

- Se necessario, Ripristina la presa slave alle impostazioni di fabbrica. Premere il pulsante M sul lato per 30 secondi. La presa slave deve essere alimentata a 230V. Altrimenti, inizia direttamente dal passaggio 3.
- (2) Rimuovere la spina slave dalla presa.
- (3) Per accoppiare la prea slave, inviare il seguente comando al socket master: # 60 #nome#
- (4) Dopo aver ricevuto la sisposta dalla presa master, collegare la presa slave.
- (5) Non appena il LED lampeggia, la presa slave è pronta per l'uso.

### 3.3 Accendere e spegnere la spina

#### Procedura

Metodo 1: Premere il pulsante M per 1 secondo (vedere la Figura 1).

Metodo 2: L'utente master invia il seguente comando per SMS a

Attiva l'uscita di alimentazione master:

(10)

#01#0#

| Disabilita l'uscita di alimentazione master: | <u>#02#0#</u>     | (11) |
|----------------------------------------------|-------------------|------|
| Attiva l'uscita di potenza slave:            | <u>#61#Nome #</u> | (12) |
| Disattivare l'uscita di potenza slave:       | <u>#62#Nome#</u>  | (13) |
| Attiva tutte le prese master e slave         | <u>#01#</u>       | (14) |
| Disabilita tutte le prese master e slave     | <u>#02#</u>       | (15) |

### 3.4 Attivare e disattivare l'uscita con un ritardo

#### Descrizione

- La presa può essere attivata o disattivata con un ritardo.
- La funzione di temporizzazione si disattiva automaticamente se lo stato di funzionamento viene modificato manualmente con il tasto M o tramite comando SMS. Attivazione di la programmazione del termostato disabilita anche la funzione timer.
- Se viene ricevuto il comando "Accendi presa con ritardo" e la presa è già accesa, l'uscita viene immediatamente disattivata e riattivata allo scadere del tempo di ritardo. Se invece l'uscita viene disattivata, l'uscita rimane disattivata fino allo scadere del tempo di ritardo.

#### Procedura

L'utente master invia il seguente comando per SMS a

| Accensione dell'uscita master ritardata dopo x minuti:          | <u>#12#0#Minuti#1#</u> | (16) |
|-----------------------------------------------------------------|------------------------|------|
| Disattivare l'uscita master ritardata allo scadere di x minuti: | #12#0#Minuti#0#        | (17) |
| Attiva l'uscita slave ritardata dopo x minuti:                  | #63#Nome#Minuti#1#     | (18) |
| Disattivare l'uscita slave ritardata dopo x minuti:             | #63#Nome#Minut#0#      | (19) |

• *Minuti* rappresenta il tempo in minuti, l'intervallo di impostazione è compreso tra 1 e 720.

| Disattivare il ritardo di commutazione master:      | <u>#11#0#</u> | (20) |
|-----------------------------------------------------|---------------|------|
| Disattivare il ritardo di commutazione degli slave: | #63#Nome#0#   | (21) |

Premere il pulsante M o inviare un comando per SMS per modificare lo stato di funzionamento, annullerà automaticamente la funzione di ritardo.

### 3.5 Controllo del calendario

### 3.5.1 Attiva il controllo del calendario

### Descrizione

- La presa può essere accesa per un certo periodo e quinti spenta di nuovo.
- Il controllo del calendario si disattiva automaticamente se lo stato di funzionamento viene modificato con il tasto M o tramite un comando SMS. La funzione timer e il controllo del termostato disattivano anche il controllo orario.

#### Procedura

L'utente master invia il seguente comando per SMS a

Attiva la funzione calendario master: Disattiva la funzione calendario master: Attivare la funzione calendario slave: Disattivare la funzione calendario slave:

| <u>#19#0#1#</u>    | (22) |
|--------------------|------|
| <u>#19#0#0#</u>    | (23) |
| #64#Nome#1#        | (24) |
| <u>#64#Nome#0#</u> | (25) |

L'uscita viene commutato automaticamente in base al programma impostato.

### 3.5.2 Impostazione del calendario

#### Descrizione

Una volta che i dati sono stati memorizzati nella presa, l'impostazione verrà salvata fino a quando la presa non verrà ripristinata alle impostazioni di fabbrica.

#### Procedura

L'utente master invia il seguente comando per SMS a

| Regolazione         | #20#0#giorno della settimana#ora di inizio#ora di fine#    | (26) |
|---------------------|------------------------------------------------------------|------|
| ciclica dell'uscita |                                                            |      |
| master:             |                                                            |      |
| Regolazione         | #65#Nome#giorno della settimana#ora di inizio#ora di fine# | (27) |
| ciclica dell'uscita |                                                            |      |
| slave:              |                                                            |      |

• *Giorno della settimana:* Un numero nell'intervallo di valori da 0 a 9. La tabella seguente fornisce i valori corrispondenti:

| Valore | Giorno            |
|--------|-------------------|
| 0      | Quotidiano        |
| 1      | Lunedi            |
| 2      | martedì           |
| 3      | mercoledì         |
| 4      | giovedi           |
| 5      | Venerdì           |
| 6      | Sabato            |
| 7      | Dimaniglia        |
| 8      | Lunedi al venerdì |
| 9      | Fine settimana    |

• Ora di inizio e ora di fine: le date sono di 4 cifre nel formato 24 ore (hh: mm). Se l'ora di inizio

è più lunga dell'ora di fine, l'uscita rimarrà in servizio fino all'ora di fine del giorno successivo.

- L'uscita viene attivata all'ora di inizio e disattivata all'ora di fine.
- Esempio: #20#0#1#0000#2130#: 0 rappresenta SMS-Butler-Mobile, 0000 per l'ora 00:00 (hh: mm) e 2130 per l'ora di fine 21:30.

### 3.6 Controllo termostato

### 3.6.1 Attivare il controllo del termostato

### Descrizione

- Il sensore di temperatura esterno deve essere collegato alla presa. L'uscita della presa di corrente può essere controllata automaticamente in base al cambiamento della temperatura ambiente.
- La funzione termostato si disattiva automaticamente se lo stato di funzionamento della presa viene modificato manualmente o attraverso un comando SMS. I controlli del timer e del calendario disabilitano anche la funzione termostato.
- Il controllo del termostato consiste in una modalità di riscaldamento e raffreddamento. In

www.elbro.com

30

modalità riscaldamento, l'uscita viene attivata automaticamente quando la temperatura effettiva è inferiore al valore di temperatura impostato e disattivata quando la temperatura effettiva è superiore al valore di temperatura impostato. In modalità raffreddamento, l'uscita viene attivata automaticamente quando la temperatura effettiva è superiore al valore di temperatura impostato e disattivata quando la temperatura effettiva è inferiore al valore di temperatura impostato.

#### Procedura

L'utente master invia il seguente comando per SMS a

| Attivare il controllo del termostato master: | <u>#23#0#1#</u>    | (28) |
|----------------------------------------------|--------------------|------|
| Attivare il controllo del termostato slave:  | <u>#66#Nome#1#</u> | (29) |

### 3.6.2 Regolare il controllo del termostato

#### Procedura

| L'utente master invia il se | guente comando per SMS a                           |      |
|-----------------------------|----------------------------------------------------|------|
| L'impostazione di           | #24#0#modalità#bassa temperatura#alta temperatura# | (30) |
| controllo termostato        |                                                    |      |
| Maestro:                    |                                                    |      |
| L'impostazione di           | #67#Nome#modalità#bassa temperatura#alta           | (31) |
| controllo termostato        | temperatura#                                       |      |
| Slavo:                      |                                                    |      |

Il valore della modalità può essere 1 o 2, la modalità riscaldamento è 1, la modalità raffreddamento è 2. L'intervallo di temperatura è compreso tra -10 e 50 gradi. Nell'esempio # 24 #0#1#15#25# il controllo del termostato SMS-Butler-Mobile è impostato in modalità riscaldamento e l'uscita è attivata quando la temperatura è inferiore a 15 gradi e si spegne quando supera i 25 gradi.

www.elbro.com

Una volta impostato l'intervallo di temperatura, i dati di mandata vengono memorizzati fino al ripristino delle impostazioni di fabbrica.

### 3.6.3 Disattivare il controllo del termostato

#### Procedura

L'utente master invia il seguente comando per SMS a

| Disattivare il controllo del termostato master: | <u>#23#0#0#</u>    | (32) |
|-------------------------------------------------|--------------------|------|
| Disattivare controllo termostato slave:         | <u>#66#Nome#0#</u> | (33) |

### 3.7 Allarme temperatura

### Descrizione

È possibile impostare un intervallo per un allarme di temperatura sull'uscita. Se in questo caso viene rilevato che la temperatura ambiente è al di fuori dell'intervallo predefinito, l'SMS-Butler-Mobile invia automaticamente un SMS di allarme al tuo cellulare.

Questa funzione dipende dal sensore di temperatura.

#### Procedura

L'utente master invia il seguente comando SMS

 Attivare l'allarme di temperatura master:
 #21#0#1#

 Attivare l'allarme di temperatura slave:
 #68#Nome#1#

 Regolazione dell'intervallo di temperatura
 #22#0#MinTemp#MaxTemp#

 master:
 Impostazione dell'intervallo di temperatura

 slave:
 #69#Nome#MinTemp#MaxTemp#

MinTemp e MaxTemp: i valori possono essere impostati in un intervallo compreso tra -10 e
50 gradi.

| Disattivare l'allarme di temperatura master: | <u>#21#0#0#</u>    | (38) |
|----------------------------------------------|--------------------|------|
| Disattivare l'allarme di temperatura slave:  | <u>#68#Nome#0#</u> | (39) |

(34)

(35)

(36)

(37)

### 3.8 SMS premendo il pulsante M.

#### Descrizione

Per impostazione predefinita, la presa di corrente SMS-Butler-Mobile invia un SMS all'utente prinicpale e ai suoi familiari quando viene premuto il tasto M per accendere e spegnere il sistema. L'utente master può attivare o disattivare questa notifica SMS.

#### Procedura

L'utente master inviare il seguente comando per SMS a

| Invio di un SMS quando si preme il pulsante M (predefinito): | <u>#03#1#</u> | (40) |
|--------------------------------------------------------------|---------------|------|
| Disabilita la notifica SMS quando il pulsante M è stampa:    | <u>#03#0#</u> | (41) |

### 3.9 SMS in caso di mancanza di corrente e ripristino

#### Descrizione

Per impostazione predefinita, la presa di corrente SMS-Butler-Mobile invia una notifica SMS in caso di interruzione di corrente e ripristino dell'alimentazione. La presa slave non è progettata per messaggi di interruzione di corrente e non viene inviata alcuna notifica SMS in caso di interruzione di corrente. L'utente master può abilitare o disabilitare questa notifica SMS.

#### Procedura

L'utente master invia il seguente comando per SMS a Invia SMS in caso di interruzione di corrente e ripristina <u>#05#1#</u> (42) l'alimentazione (Difetto): Disabilitare la notifica SMS in caso di interruzione di corrente e <u>#05#0#</u> (43) ripristinare l'alimentazione:

### 3.10 Notifica SMS agli utenti

#### Descrizione

La presa SMS-Butler-Mobile invia un SMS di allarme in caso di mancanza di corrente, ripristino dell'alimentazione, allarme di temperatura o con altre informazioni. Per impostazione predefinita, viene inviato un SMS alL'utente master e ai suoi familiari. L'utente master può sopprimere l'invio di un SMS ai membri della sua famiglia.

#### Procedura

L'utente master invia il seguente comando per SMS a

| Attiva un avviso SMS per gli utenti (Difetto) | <u>#16#1#</u> | (44) |
|-----------------------------------------------|---------------|------|
| Disabilita un avviso SMS per gli utenti       | <u>#16#0#</u> | (45) |

### 3.11 Controllo dello stato

#### Procedura

Utente principale o familiare inviare il seguente comando per SMS a

Controlla la funzione timer master: <u>#07#</u> (46)

| Controllare la funzione di ritardo temporale slave:      | <u>#34#</u>      | (47) |
|----------------------------------------------------------|------------------|------|
| Verificare la funzione di ritardo slave:                 | <u>#63#Nome#</u> | (48) |
| Controlla il controllo del calendario master:            | <u>#33#</u>      | (49) |
| Controlla il controllo del calendario slave:             | <u>#64#Nome#</u> | (50) |
| Verificare il controllo del termostato master:           | <u>#32#</u>      | (51) |
| Verificare il controllo del termostato slave:            | <u>#66#Nome#</u> | (52) |
| Verificare le soglie di allarme surriscaldamento master: | <u>#35#0</u>     | (53) |
| Verificare che lo slave superi i limiti di allarme di    | <u>#68#Nome#</u> | (54) |
| temperatura:                                             |                  |      |

### 3.12 Notifica quando il segnale GSM è debole

La presa di corrente invia una notifica SMS quando il segnale GSM è troppo debole. L'utente master può abilitare o disabilitare questa notifica SMS.

Procedura

| L'utente master invia il seguente comando per SMS a         |
|-------------------------------------------------------------|
| Controllare le Segnale di rete:                             |
| Attivare Notifica SMS quando il segnale di rete è debole:   |
| Disattivare Notifica SMS quando il segnale di rete è debole |
| (impostazione predefinita):                                 |

Risposta SMS riuscita

Funzione di allarme Segnale GSM debole on / off. In caso di allarme avviene la seguente notifica SMS: Avviso di segnale GSM debole, il CSQ è \*\* (rete GSM debole, la potenza del segnale è \*\*).

### 3.13 per modificare la password

#### Procedura

L'utente master invia il seguente comando per SMS a

#### Cambia la password:

#### #04#Vecchia password#Nuova password#

(58)

(55)

(56)

(57)

• La password è un numero di 4 cifre.

#27#

#27#1#

#27#0#

• La password predefinita di fabbrica è 1234.

### 3.14 Ripristina dalla presa

#### Descrizione

- Questa funzione ripristina tutte le impostazioni programmate alle impostazioni di fabbrica
   e tutti i numeri utente, i valori di ora e temperatura vengono cancellati.
- In caso di malfunzionamento, ripristinare la presa di corrente alle impostazioni di fabbrica.

#### Ripristina SMS-Butler-Mobile alle impostazioni di fabbrica:

Metodo 1: Tenere premuto il pulsante M sul lato per 10 secondi. Metodo 2: L'utente master invia il seguente comando per SMS a Reset della presa di corrente SMS-Butler-Mobile:

### 3.15 Funzione di chiamata

#### Descrizione

#08#password#

(59)

 Questa funzione permette di accendere / spegnere la presa con una semplice telefonata (interruttore basculante).

| Attivazione della funzione di chiamata -    | On  | #09#1# | (60) |
|---------------------------------------------|-----|--------|------|
| Disattivazione della funzione di chiamata   | Off | #09#0# | (61) |
| SMS di conferma per la funzione di chiamata | On  | #49#1# | (62) |
| Conferma SMS per la funzione di chiamata    | Off | #49#0# | (63) |
| Tutti i chiamanti                           | On  | #31#1# | (64) |
| Tutti i chiamanti                           | Off | #31#0# | (65) |

### 3.16 Controllo SMS protetto da password

#### Descrizione

 Questa funzione permette di accendere / spegnere la presa utilizzando un codice SMS con password. Non per L'utente master o i membri della famiglia.

#### Attivazione della presa tramite SMS protetto da password

| Protezione con password spegnendo la presa tramite SMS | #1234#02#0# | (67) |
|--------------------------------------------------------|-------------|------|
| Query sullo stato protetta da password                 | #1234#07#   | (68) |

### 3.17 Cambiare la lingua

#### Descrizione

La presa SMS-Butler-Mobile viene consegnata in inglese per impostazione di fabbrica.

#### Procedura

L'utente master invia il seguente comando per SMS al

| Cambia la lingua in tedesco | <u>#39#1#</u> | (69) |
|-----------------------------|---------------|------|
| Cambia la lingua in inglese | <u>#39#0#</u> | (70) |

Il francese e l'italiano non sono supportati..

### 4.1 Dati tecnici

| Ingresso alimentazione           | 110-230 V / 50 Hz, tipo 12                              |
|----------------------------------|---------------------------------------------------------|
| Presa di corrente                | 110-230 V / 50 Hz, 230 V, 10 A di lunga durata, tipo 13 |
| Temperatura di esercizio         | Da -10 ° C a +35 ° C                                    |
| Temperatura di conservazione     | Da -20 ° C a +50 ° C                                    |
| Umidità relativa                 | Dal 10 al 90%, senza condensa                           |
| Gamma del sensore di temperatura | Da -10 ° C a 50 ° C                                     |
| Banda 4G LTE *                   | Cat4 LTE FDD: B1, B3, B5, B7, B8, B20 / LTE TDD: B40    |
| Frequenza RF                     | 433 Mhz FSK (comunicazione master-slave)                |
| Ricezione segniale slave         | Fino a 30 metri                                         |
| Numero di prese slave            | Fino a 4 pezzi                                          |
|                                  |                                                         |

\* Applicabile solo per SMSB-M1-V4

### 4.2 Appendice: elenco di comandi SMS

| Categoria | Funzione                                            |     | Ordinato                                |  |  |
|-----------|-----------------------------------------------------|-----|-----------------------------------------|--|--|
|           | Salva il numero dell'utente<br>principale           | (1) | <u>#00#</u>                             |  |  |
|           | Modifica il numero dell'utente<br>principale        | (2) | #14#Nuovo numero utente<br>principale#  |  |  |
| Definisci | Aggiungi un membro della<br>famiglia                | (3) | <u>#06#Numero di membro della</u>       |  |  |
| l'utente  | Controlla il numero del<br>familiare                | (4) | <u>#06#</u>                             |  |  |
|           | Rimuovi il numero di membro<br>della famiglia       | (5) | #15#Numero di membro della<br>famiglia# |  |  |
|           | Rimuovi tutti i numeri dei<br>membri della famiglia | (6) | <u>#15#</u>                             |  |  |

|                | Collegarsi alla presa slave                      | (7)  | <u>#60#Nome#</u>        |
|----------------|--------------------------------------------------|------|-------------------------|
| Collegare le   | Scollegare la presa slave                        | (8)  | <u>#71#Nome#</u>        |
| prese slave    | Scollegare tutte le prese slave                  | (9)  | <u>#71#</u>             |
|                | Attivare l'uscita (master)                       | (10) | <u>#01#0#</u>           |
| Modifica dello | Disattivarel'uscita (master)                     | (11) | <u>#02#0# o PW R0 S</u> |
| stato di       | Attivare uscita (slave)                          | (12) | <u>#61#Nome#</u>        |
| funzionament   | Disatttivare uscita (slave)                      | (13) | <u>#62#Nome#</u>        |
| o              | Attivazione (master + slave)                     | (14) | <u>#01#</u>             |
|                | Disattivazione (master + slave)                  | (15) | <u>#02#</u>             |
|                | Ritardo di attivazione dopo x<br>minuti (master) | (16) | <u>#12#0#minuti#1#</u>  |
| Ritardo        | Tempo di spegnimento dopo x<br>minuti (master)   | (17) | #12#0#minuti#0#         |
|                | Ritardo di attivazione dopo x<br>minuti (slave)  | (18) | #63#Nome#Minuti#1#      |

|                            | Ritardo di spegnimento dopo x<br>minuti (slave)  | (19) | #63#Nome # Minuti # 0 # |
|----------------------------|--------------------------------------------------|------|-------------------------|
|                            | Disattiva la funzione (master)                   | (20) | <u>#11#0 #</u>          |
|                            | Disattivare la funzione (slave)                  | (21) | <u>#63#Nome#0#</u>      |
|                            | Attiva il controllo del calendario<br>(Maestro)  | (22) | <u>#19#0#1#</u>         |
| Controllo di<br>calendario | Controllo del calendario<br>disattivare (master) | (23) | <u>#19#0#0#</u>         |
|                            | Attiva il controllo del calendario<br>(Slavo)    | (24) | <u>#64#Nome#1</u>       |
|                            | Controllo del calendario<br>disattivare (slave)  | (25) | <u>#64#Nome#0</u>       |

|              | Definisci controllo calendario                    | (26) | <u>#20#0#giorno della settimana#ora di</u>                   |
|--------------|---------------------------------------------------|------|--------------------------------------------------------------|
|              | (master)                                          |      | inizio#ora di fine#                                          |
|              | Definisci controllo calendario                    | (27) | #65#Nome#giorno della                                        |
|              | (slave)                                           |      | settimana#ora di inizio#ora di fine#                         |
|              | Attivare il controllo del<br>termostato (Maestro) | (28) | #23#0#1#                                                     |
| Controllo di | Attiva controllo termostato<br>(slave)            | (29) | <u>#66#Nome#1#</u>                                           |
| termostato   | Regolare il controllo del<br>termostato (Maestro) | (30) | <u>#24#0#modalità#bassa</u><br>temperatura#alta temperatura# |
|              | Controllo termostato set                          | (31) | #67#Nome#modalità#bassa                                      |
|              | (schiavo)                                         |      | temperatura#alta temperatura#                                |

|                        | Disattivare il controllo del<br>termostato (master) | (32) | <u>#23#0#0#</u>           |
|------------------------|-----------------------------------------------------|------|---------------------------|
|                        | Controllo termostato<br>disattivare (slave)         | (33) | #66#Nome#0#               |
|                        | Attiva l'allarme di temperatura<br>(Maestro)        | (34) | <u>#21#0#1#</u>           |
|                        | Attiva l'allarme di temperatura<br>(Slavo)          | (35) | #68#Nome#1#               |
| Allarme<br>temperatura | Imposta l'intervallo di<br>temperatura (Maestro)    | (36) | #22#0#MinTemp#MaxTemp#    |
|                        | Imposta l'intervallo di<br>temperatura (Slavo)      | (37) | #69#Nome#MinTemp#MaxTemp# |
|                        | Disabilita l'allarme di<br>temperatura (Maestro)    | (38) | <u>#21#0#0#</u>           |

|               | Disabilita l'allarme di<br>temperatura (Slavo)                               | (39) <u>#68#Nome#0#</u> |
|---------------|------------------------------------------------------------------------------|-------------------------|
|               | SMS quando si preme il tasto<br>M. (Difetto)                                 | (40) <u>#03#1#</u>      |
|               | SMS quando si preme il tasto<br>M. Funzione disabilitata                     | (41) <u>#03#0#</u>      |
| Notifiche SMS | SMS in caso di mancanza di<br>corrente o ripristino (Difetto)                | (42) <u>#05#1#</u>      |
|               | SMS in caso di mancanza di<br>corrente o ripristino Funzione<br>disabilitata | (43) <u>#05#0#</u>      |
|               | Avviso SMS all'utente                                                        | (44) <u>#16#1#</u>      |
|               | Funzione di allarme SMS per<br>utente disabilitata                           | (45) <u>#16#0#</u>      |
| Controllo     | Controlla lo stato (master)                                                  | (46) <u>#07#</u>        |

| dello stato | Controlla la funzione di ritardo<br>(master)            | (47) <u>#34#</u>      |
|-------------|---------------------------------------------------------|-----------------------|
|             | Verificare la funzione di ritardo<br>(slave)            | (48) <u>#63#Nome#</u> |
|             | Controlla il controllo della<br>pianificazione (master) | (49) <u>#33#</u>      |
|             | Controlla il controllo del<br>calendario (slave)        | (50) <u>#64#Nome#</u> |
|             | Controllare il controllo del<br>termostato (master)     | (51) <u>#32#</u>      |
|             | Verificare il controllo del<br>termostato (slave)       | (52) <u>#66#Nome#</u> |

|                                  | Verifica allarme temperatura<br>(master)                               | (53) #35#0#                                                   |   |
|----------------------------------|------------------------------------------------------------------------|---------------------------------------------------------------|---|
|                                  | Verifica allarme temperatura<br>(slave)                                | (54) <u>#68#Nome#</u>                                         |   |
|                                  | Verificare il segnale di rete                                          | (55) <u>#27#</u>                                              |   |
|                                  | Segnalazione in caso di<br>segnale GSM debole                          | (56) <u>#27#1#</u>                                            |   |
|                                  | Disabilitazione della<br>segnalazione in caso di<br>segnale GSM debole | (57) <u>#27#0#</u>                                            |   |
| Per<br>modificare la<br>password | per modificare la password                                             | (58) <u>#04#VecchioPassword#NewParola</u><br><u>d'ordine#</u> | 3 |

| Ripristino<br>della presa | Ripristina le impostazioni di<br>fabbrica                            | (59) | #08#password# |
|---------------------------|----------------------------------------------------------------------|------|---------------|
|                           | Attiva funzione chiamata -<br>(impostazione predefinita)<br>attivata | (60) | <u>#09#1#</u> |
|                           | Disattiva la funzione di<br>chiamata                                 | (61) | <u>#09#0#</u> |
| Funzione di<br>chiamata   | Conferma SMS per funzione<br>chiamata attivata                       | (62) | <u>#49#1#</u> |
|                           | Conferma SMS per funzione<br>chiamata (default) disattivata          | (63) | <u>#49#0#</u> |
|                           | Tutti i chiamanti                                                    | (64) | <u>#31#1#</u> |
|                           | Tutti i chiamanti vengono<br>disattivati                             | (65) | <u>#31#0#</u> |

| Controllo<br>della spina | Attivazione tramite SMS della<br>commutazione della presa<br>protetta da password | (66) <u>#1234#01#0# o PW R1 S</u> |
|--------------------------|-----------------------------------------------------------------------------------|-----------------------------------|
| (un messaggio di         | Disattivazione della presa<br>tramite SMS con password                            | (67) <u>#1234#02#0# o PW R0 S</u> |
| inviato con la S)        | Richiesta dello stato con<br>password                                             | (68) <u>#1234#07# o PW S</u>      |
| Cambiare la              | Tedesco                                                                           | (69) <u>#39#1#</u>                |
| lingua                   | Inglese                                                                           | (70) <u>#39#0#</u>                |

Nota: